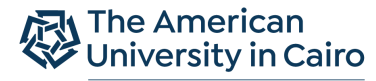

School of Humanities and Social Sciences

Department of Psychology

## Sona Systems Guide For Participants

- 1. To create a "Participant" account, go to <u>https://aucegypt.sona-systems.com/default.aspx</u> and click on "Request Account"
- 2. Fill out your personal information
- 3. After you finish, scroll down and click on "Request Account"
- 4. To log in to check and to sign-up for the available studies, please follow the below steps:
  - A. go to https://aucegypt.sona-systems.com/default.aspx
  - B. Use your username and password sent by the system
  - C. Click on "View Available Studies"
  - D. Click on the study name
  - E. Sign up!
  - F. Depending on your participation according to the study, you might get rewarded